## Doula Rendering WITH AFFILIATION New Enrollment Workflow:

The instructions below are specific for a newly enrolling individual practicing doula who plans to render services through a doula group. Should you have any additional questions regarding the enrollment process, please contact us at: <a href="mailto:mdh.providerenrollment@maryland.gov">md</a> Call Center Contact Number 1-844-463-7768.

If you have not set up an ePREP account and/or business profile, please see <u>The Getting Started</u> Document for guidance.

**STEP 1:** Sign into ePREP and select the Business Profile that you plan on submitting a new enrollment application. Proceed to the "Applications" tab.

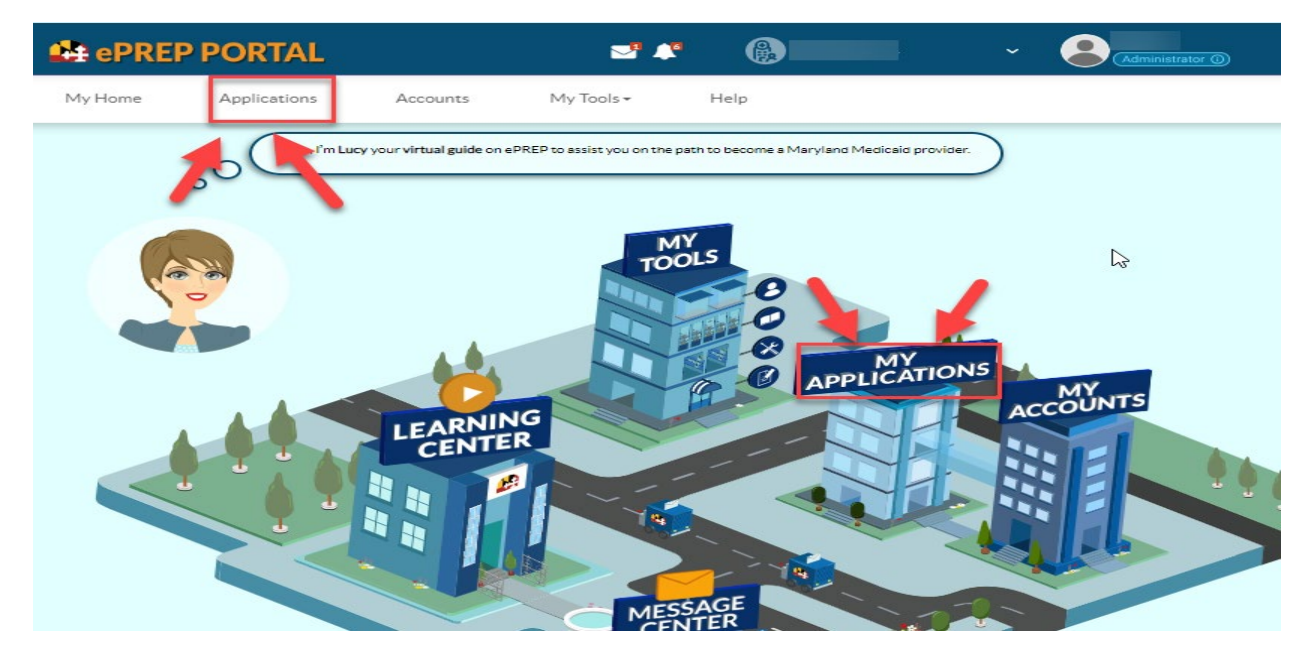

**STEP 2:** Once in the application Tab, select "New Application" to create a new enrollment application.

| eprep Portal                                   | Sa 🐂                         |                          | ~ 😩         | Administrator ① |
|------------------------------------------------|------------------------------|--------------------------|-------------|-----------------|
| My Home Applications Accounts                  | My Tools <del>-</del>        | Help                     |             |                 |
| s My Applications                              |                              |                          |             |                 |
| Listed below are your in-progress or submitted | applications for your Maryla | nd Medicaid accounts.    |             |                 |
|                                                |                              |                          |             | New Application |
| Total Apps 0                                   | Return to<br>Provider 0      | Resubmitted 0            | Approved 0  | Denied 0        |
| > Applications Dashboard                       |                              |                          |             |                 |
|                                                | - Filter by -                | - Please select a filter | r. 💌        | Search          |
| ↓† Application ID ↓† Status ↓† Name ↓† Typ     | e J†NPI                      | 11 Application Complete  | Last Update | 1) Owner        |
| There are no applications to display           |                              |                          |             |                 |

**STEP 3:** To generate a new enrollment application, select "I'm new to Maryland Medicaid and I want to create a new application" then choose, "I'm an Individual healthcare practitioner" and then select "Continue".

| Hello,<br>Please answer this simple questionnaire to help me to determine the correct type of application for you.<br>If you need help with any of these options, you can watch the Questionnaire in-context tutorial.<br>Let's get started! |             |
|----------------------------------------------------------------------------------------------------|-------------|
| O D I'm enrolled in Maryland Medicaid, and I want to create an application                                                                                                    |             |
| 🔿 🍖 I'm enrolled in Maryland Medicaid, and I want to affiliate with another provider 🔡                                                                                                    | $\searrow$  |
| I'm new to Maryland Medicaid, and I want to create a new application                                                                                                    |             |
| what kind of provider are you:                                                                                                    |             |
| <ul> <li>I'm an Individual health care practitioner</li> <li>I'm a Group or FOHC health care practice</li> </ul>                                                                                                    |             |
| I'm a Facility, Clinic, Health Care Organization or Waiver Provider.                                                                                                    |             |
| I want to make changes to my account                                                                                                    |             |
| Once you have made your choice, select Continue.                                                                                                    |             |
| ← Previous                                                                                                    | Continue -> |

**STEP 4:** Next select "I'm a rendering Provider" WITH an affiliation and then select "Continue".

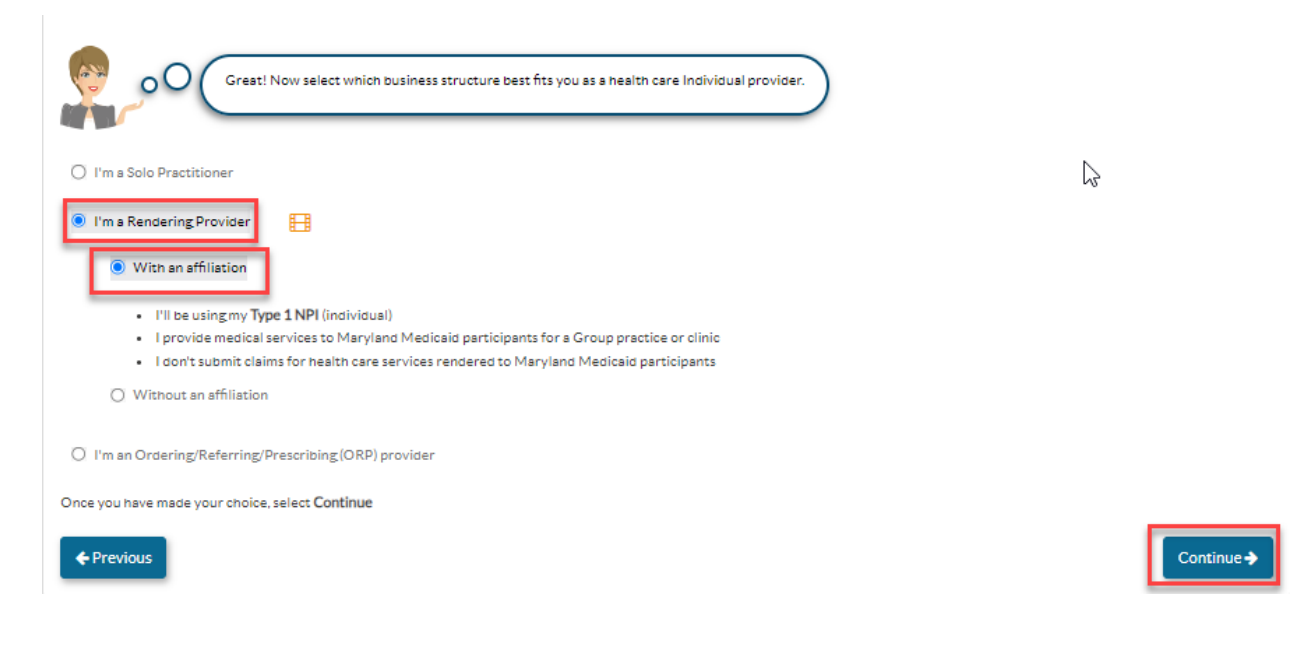

**STEP 5:** Enter the rendering providers NPI, select verify, and then hit "Continue".

| Start Application                                                                                                    | Business Structure                                                                             | <u> </u>                                     | Provider Type |
|----------------------------------------------------------------------------------------------------|------------------------------------------------------------------------------------------------|----------------------------------------------|---------------|
| Oksy, you have chose<br>want to use for this a                                                                                                    | en Rendering Provider for your application. Please enter you<br>pplication, and select Verify. | Type 1 National Provider Identifier (NPI) tr | nat you       |
| National Provider Identifier (NPI)                                                                                                    | Please select Verify in order to continu                                                       | Verify>                                      | 2             |
| I just received my NPI within the last few more stated and the last few more stated and the last few | onths, and I'd like to continue with the application process.                                  |                                              |               |
| I've had my NPI for a while, and I've been us                                                                                                    | ing it actively.                                                                               |                                              | _             |
| For more information about NPIs, please see th                                                                                                    | e NPPES website.                                                                               |                                              | 3             |
| Vrien you have entered and vermed your NPI,     Previous                                                                                                    | eret continue.                                                                                 |                                              | Continue >    |

**STEP 6:** Choose "Doula" from the provider type drop down, and then select "Continue".

| My Home         | Applications                 | Accounts                  | My Tools <del>•</del>      | Help               |                                  |               |  |
|-----------------|------------------------------|---------------------------|----------------------------|--------------------|----------------------------------|---------------|--|
|                 | Start Application            | Bus                       | Iness Structure            |                    | NPI                              | Provider Type |  |
|                 | Now, choose one of finished. | the following options and | d specify your provider of | be from the drop-c | own list. Then select Continue v | when you're   |  |
| Select y        | our Rendering provider type  | ~                         | ]                          |                    |                                  |               |  |
| <b>◆</b> Previo | us                           |                           |                            |                    |                                  | Continue 🗲    |  |

**STEP 7:** The enter the Doula Group's NPI, select verify, and then hit "Continue".

| Start Application                                                | Business Structure                                                                                                    | NPI                                                                                     | Provider Type                                                                                                    | O<br>Search Affiliation                  | Summary    |
|------------------------------------------------------------------|----------------------------------------------------------------------------------------------------|-----------------------------------------------------------------------------------------|----------------------------------------------------------------------------------------------------|------------------------------------------|------------|
| Okay.<br>If you'<br>Click V<br>National Provider Identifier (NPI | now that I know you're a(n) Doula, I<br>re wanting to affiliate with a Group ;<br>Aerify to see all accounts or applicati | need the NPI of the provid<br>oractice, they must have ar<br>ons associated with this N | er that you want as your affiliate.<br>n existing Maryland Medicaid acco<br>Pl, and select the right service loca | unt.<br>tion you want to affiliate with. |            |
| ← Previous                                                       |                                                                                                    |                                                                                         |                                                                                                    |                                          | Continue 🔶 |

**STEP 8:** Personal Information: Now you application has been generated. Please enter the application information in the required fields: First name, Last name, Gender, Date of Birth, Email address, and answer the "yes or no" question. Then select "Continue".

| Getting Started         | ٠ | Personal Information               | Correspondence Address                          | Identification                      | Summary      | 2 |
|-------------------------|---|------------------------------------|-------------------------------------------------|-------------------------------------|--------------|---|
| Profile Information     | 0 | •O Please take a                   | few minutes to fill out some personal informat  | tion to continue with your applicat | sion.        | 5 |
| Individual Profile      | 0 |                                    |                                                 |                                     |              | ) |
| Business Information    | 0 | Prefix                             | <select a="" prefix=""></select>                | ~                                   | C.           | , |
| Practice Information    | 0 | First name                         |                                                 |                                     |              |   |
| Clisclosure Information | 0 | Middle name                        |                                                 |                                     | D.           |   |
| 📌 RenderingSignature    | 0 | Last name                          |                                                 |                                     |              |   |
| Submit Application      | 0 | Suttix                             | <select a="" suffix=""></select>                | ~                                   |              |   |
| -                       |   | Professional title                 | <select a="" professional="" title=""></select> | <u> </u>                            |              |   |
|                         |   | Gender                             | Female                                          | <b>→ 3</b>                          |              |   |
|                         |   | Date of birth                      |                                                 | ø 🗂 🔁 🕹                             |              |   |
|                         |   |                                    | Age                                             |                                     |              |   |
|                         |   | Email address                      |                                                 | 88 5                                |              |   |
|                         |   | Has the individual completed cultu | ral competence training?                        | (e) Yes                             | : _ No<br>88 |   |
|                         |   | ← Previous                         |                                                 |                                     | Continue >   |   |

**STEP 9:** Correspondence Address: Enter the address in which you would like to receive mail in the required fields: Street. City, State, and zip code. The select "Continue".

|                        | Provider Type Doule<br>Application ID<br>Creation Date 11/20/2<br>Package Type Render | 2023<br>Ing No Affiliation      | <u>83</u>                                    | New Messa                                       | ge Submit    |
|------------------------|---------------------------------------------------------------------------------------|---------------------------------|----------------------------------------------|-------------------------------------------------|--------------|
| Content                | Expand All                                                                            | Personal Information            | O-Correspondence Address                     | Identification                                  | Summary      |
| Cetting Started        | •                                                                                     | Since Ma                        | ryland Medicald's Rendering providers render | services at different locations, please provide | a ma with an |
| Individual Profile     | 6 0                                                                                   | address                         | vhere MDH can send you official corresponder | nce.                                            |              |
| Business Information   | 0                                                                                     | Q <u>View Address</u><br>Street |                                              | 88 1                                            |              |
| Practice Information   | 0                                                                                     | Ste./Apt.#                      | Suite/Apt                                    |                                                 |              |
| Disclosure Information | 0                                                                                     | City                            |                                              | 2                                               |              |
| Submit Application     | 0                                                                                     | State/Province                  | Merylend, MD                                 | ×                                               |              |
| - country philotium    |                                                                                       | ZIP Code/Postal Code            | Baltimore                                    |                                                 |              |
|                        |                                                                                       | ← Previous                      |                                              | -                                               | Continue ->  |

**STEP 10:** Identification: Enter your social security number and answer the "yes or no" question. The select "Continue".

| My Home Appl                                                   | ications Accou                                                                                      | nts My Tools+                                               | Help                            |                              |                             |         |                |
|----------------------------------------------------------------|----------------------------------------------------------------------------------------------------|-------------------------------------------------------------|---------------------------------|------------------------------|-----------------------------|---------|----------------|
|                                                                | Provider Name<br>Provider Type Doula<br>Application ID<br>Creation Date 11/20<br>Package Type Rende | v2023<br>ring No Affiliation                                | 10% Complete                    | 0% Documents                 | New Message                 |         | ✓ Submit       |
| Content<br>Getting Started                                     | S Expand All                                                                                        | Personal Information                                        | Corresponden                    | ce Address                   | O-<br>Identification        |         | 6              |
| Profile Information                                            | 0                                                                                                   | O Plesse                                                    | provide me with your identifica | ation so I can make sure I'm | verifying the right person. |         |                |
| Business Information                                           | 0                                                                                                   | Social Security Number                                      | Required value                  | 4                            |                             |         | õ              |
| Practice Information     Comparison     Disclosure Information | 0                                                                                                   | Do you go by any other name<br>form? (Enter all that apply) | es (alias) besides the one you  | included in the Personal Ir  | offormation sub-            | 2       |                |
| Rendering Signature                                            | 0                                                                                                   | ← Previous                                                  |                                 |                              |                             | Continu | e <b>-&gt;</b> |
| Submit Application                                             | 0                                                                                                   |                                                             |                                 |                              |                             |         |                |

## **STEP 11:** Contact Person:

- 1. Enter first name
- 2. Enter Last name
- 3. Title and position
- 4. Business phone number
- 5. Contact email address

## NOTE: The contact person should be the managing employee of the application. All electronic

notifications regarding application corrections, status updates approvals and denials will be sent to the email address listed in the correspondence address data field.

| Content                                               | Expand All | 00                                                                                                    |
|-------------------------------------------------------|------------|----------------------------------------------------------------------------------------------------|
| Getting Started                                       | •          | Contact Person Information Summary                                                                                                    |
| Business Information                                  | 0          | Who should I contact if I have questions about your application?                                                                                                    |
| Business Profile                                      | •          | Please choose a contact person who will be available during reaction to be set the set of the set of the set o |
| <ul> <li>Contact Person</li> <li>Addresses</li> </ul> | 0          | First name                                                                                                    |
| Logistics                                             | 0          | Last name                                                                                                    |
| Practice Information                                  | 0          | Title/Position                                                                                                    |
| Disclosure Information                                | 0          | Business number 3                                                                                                    |
| 😵 Rendering Provider Affiliat                         | tions O    |                                                                                                    |
| 🥕 Signature                                           | 0          | Correspondence email address                                                                                                    |
| Submit Application                                    | 0          |                                                                                                    |
|                                                       |            | ←Previous                                                                                                    |

**STEP 12:** Individual Licenses & Certifications: Doula are required to upload proof of certification from the approved certifying bodies (please see <u>doula addenda-individual</u> for list).

- 1. Enter the license number listed on the certification. If there is no certification number please enter 0.
- 2. Upload a copy of doula certification.
- 3. Select the State
- 4. Select the issue date that is listed on the certification.
- 5. Select the expiration date listed on the certification, if this is a non-expiring certification, please select an expiration date of 5 years or more.
- 6. For the last question, if you are required to upload 2 or more certification (based on the addenda requirements), please select "yes" and upload the 2<sup>nd</sup> certification. If only 1 certification is required for upload, this question will be "no".

| GettingStarted                                                                                                   | Individual Licenses & Certifications     Summary                                                                                                    | <u> </u> |
|----------------------------------------------------------------------------------------------------|----------------------------------------------------------------------------------------------------|----------|
| Profile Information                                                                                              | Here you can attach your professional licenses and certificates.                                                                                                    | 3        |
| Business Information                                                                                             | Start by uploading the professional license 🕞 that permits you to provide health care services.     Make sure you provide clear copies 🗟 so my analysts can read them.                                                                                                    | 2        |
| Practice Information                                                                                             | •                                                                                                    | •        |
| <ul> <li>Ucenses &amp; Certifications</li> <li>NPI/Texonomy/Specialty</li> <li>Additional Information</li> </ul> | <ul> <li>Please disclose your professional license or certificate number. Important in the state health care license number</li> <li>State health care license number</li> <li>Health Care State License</li> <li>Health Care State License</li> <li>195LL6VK Lice</li> </ul> |          |
| Sisclosure Information                                                                                           | O Your license was not found.                                                                                                    |          |
| 🥕 Rendering Signature                                                                                            | O But don't worry, Instead you may enter your information manually Er beliow.                                                                                                    |          |
| Submit Application                                                                                               | Issuance State/Province     Maryland, MD                                                                                                    |          |
|                                                                                                    | Issuance date                                                                                                    |          |
|                                                                                                    | Expiration date 11/01/2033                                                                                                    |          |
|                                                                                                    | Is Dina Doula required to have copies of other specialized Licenses or Certifications from the Ves  No                                                                                                    | 88       |
|                                                                                                    | € Previous Contin                                                                                                    | iue 🗲    |

**STEP 13:** NPI/Taxonomy/Specialty: Select "add" and a pop-up will appear to select your taxonomy code. Choose the taxonomy code, type, and then select "add". Lastly, once the taxonomy code is successfully added to the application, select "Continue".

|                                          | Provider Type Do<br>Application ID<br>Creation Date 11.<br>Package Type Res                    | ula<br>/20/2023<br>ndering No Affiliation | 36%                                                                                         | 100%                                           | • (                         | ⊠ New Message           | l         | ✓ Submit        |
|------------------------------------------|------------------------------------------------------------------------------------------------|-------------------------------------------|---------------------------------------------------------------------------------------------|------------------------------------------------|-----------------------------|-------------------------|-----------|-----------------|
| Content                                  | Expand All                                                                                     |                                           | NPI/Taxonomy/Specialty                                                                      |                                                |                             | O                       |           | e               |
| Getting Started      Profile Information | •                                                                                              |                                           |                                                                                             |                                                |                             |                         | _         | ŏ               |
| Business Information                     | •                                                                                              | 000 💿                                     | Great work! Now let's check the N<br>your taxonomies.<br>Don't forget to have ready a Prima | PI number you provided and<br>y Taxonomy Code. | verified when you creat     | ed your application. Th | nen enter | 2               |
| Practice Information                     | 0                                                                                              | National Provider Identific               | ation (NPI)                                                                                 |                                                |                             |                         |           | (2)             |
| Licenses & Certifications                | •                                                                                              | Associated Taxonomy Code                  | 15                                                                                          |                                                |                             |                         |           |                 |
| Artitional Information                   | 0                                                                                              |                                           |                                                                                             |                                                |                             |                         | Ľ         | Add             |
|                                          | 0                                                                                              |                                           | Description                                                                                 | Тахороту                                       | Code                        | Type                    | Actions   | ×               |
| Rendering Signature                      | 0                                                                                              | No tax                                    | onomy code listed.                                                                          | 10,01011                                       |                             | 1984                    | , ottoria |                 |
| Submit Application                       | 0                                                                                              | ← Previous                                |                                                                                             |                                                |                             |                         | Continu   | ie <b>-&gt;</b> |
| Taxonomy code                            | 3                                                                                              | 74J00000X - Doula                         | Y + Add                                                                                     | * Cancel                                       |                             |                         |           |                 |
| Prov<br>Pro<br>App<br>Cres<br>Pac        | ider Name<br>vider Type Douls<br>lication ID<br>ation Date 11/20/2023<br>kage Type Rendering N | 38<br>No Affiliation                      | % Complete 100% Docu                                                                        | ments<br>100%                                  | New Message                 |                         | ✓ Sutmit  |                 |
| Content                                  | Expand All                                                                                     |                                           | 0                                                                                           |                                                | 0                           |                         | 8         |                 |
| GettingStarted                           | •                                                                                              | <u>NPI/Taxor</u>                          | iomy/Specialty                                                                              | D.                                             | Summary                     |                         | 2         |                 |
| Profile Information                      | •                                                                                              | Grest work!<br>your taxonor               | Now let's check the NPI number you p<br>nles.                                               | rovided and verified when you                  | created your application. T | hen enter               | 9         |                 |
| Business Information                     |                                                                                                | O Don't forget                            | to have ready a Primary Taxonomy Co                                                         | ie.                                            |                             |                         | 0         |                 |
| Practice Information                     |                                                                                                | National Provider Identification (NPI)    |                                                                                             |                                                |                             |                         |           |                 |
| NPI/Taxonomy/Specialty                   | 0                                                                                              |                                           |                                                                                             |                                                |                             | •                       | Add       |                 |
| La Additional Information                | 0                                                                                              |                                           |                                                                                             |                                                |                             |                         |           |                 |
| State Disclosure Information             | 0                                                                                              | Description                               | Taxonomy Code                                                                               | Туре                                           | Acti                        | ions                    |           |                 |
|                                          | 0                                                                                              | Doula                                     | 374J00000X                                                                                  | Primary                                        |                             |                         |           |                 |
| Submit Application                       | •                                                                                              | ← Previous                                |                                                                                             |                                                |                             | Continue                | • •       |                 |

**STEP 14:** Additional Information: In this section you will be required to upload the completed <u>Doula</u> <u>Addenda-Individual</u>. Select "add", then upload the completed addenda. Lastly select "Continue".

Requirements for the addenda: NPI, SSN, select your doula certification, answer the "yes or no" attestation question, and lastly check the box of the fingerprint attestation.

|                                                                                                    |                                                                                                    | Addenda/Supportin                                                                                                    | ng Documents                                                                                                    |                                   | C                              | )<br>mary          |             |
|----------------------------------------------------------------------------------------------------|----------------------------------------------------------------------------------------------------|----------------------------------------------------------------------------------------------------|----------------------------------------------------------------------------------------------------|-----------------------------------|--------------------------------|--------------------|-------------|
| Getting Started                                                                                                    | •                                                                                                    | Addenua/supportir                                                                                                    | 6 Documents                                                                                                    |                                   | Sum                            | y and y            |             |
| Business Information                                                                                                    | •                                                                                                    | Guine                                                                                                    | t un Daude en side en side                                                                                                    |                                   |                                |                    | \           |
| R Practice Information                                                                                                    | •                                                                                                    | oO (application                                                                                                    | type Doula requires adde                                                                                                    | enda and supporting d             | locuments to be <u>attache</u> | <u>ao to triis</u> | )           |
| Practice momation                                                                                                    |                                                                                                    |                                                                                                    |                                                                                                    |                                   |                                |                    |             |
| Prof. Licenses & Certificates                                                                                                    | Ple                                                                                                    | ase upload the required documer                                                                                                    | nts for the Addenda/Supp                                                                                                    | porting documents the             | atare                          |                    |             |
| NPI/Taxonomy/Specialty                                                                                                    | <ul> <li>sel</li> </ul>                                                                                                    | ected.                                                                                                    |                                                                                                    |                                   |                                |                    |             |
| Additional Information                                                                                                    | •                                                                                                    |                                                                                                    | 1                                                                                                    |                                   |                                | _                  | 88          |
| C Disclosure Information                                                                                                    | O Selec                                                                                                    | Addenda/Supporting Documents                                                                                                    | te select the required ad                                                                                                    | Idenda and supporting             | gdocuments. Once you           | have co            | ne required |
| Tendering Provider Affiliations                                                                                                    | O                                                                                                    | nents select the Add botton.                                                                                                    | -                                                                                                    |                                   |                                |                    | • Add       |
| 🥕 Signature                                                                                                    | 0                                                                                                    | Addenda/Supp                                                                                                    | orting Document Name                                                                                                    |                                   | Documents                      | Actions            | s X         |
| Submit Application                                                                                                    | 0                                                                                                    | There                                                                                                    | is no addenda                                                                                                    |                                   |                                |                    |             |
| - Subinit Application                                                                                                    |                                                                                                    |                                                                                                    |                                                                                                    |                                   |                                | 3                  |             |
|                                                                                                    | <b>€</b> P                                                                                                    | revious                                                                                                    |                                                                                                    |                                   | -                              |                    | Continue -> |
|                                                                                                    | _                                                                                                    | _                                                                                                    |                                                                                                    |                                   |                                |                    |             |
|                                                                                                    |                                                                                                    |                                                                                                    |                                                                                                    |                                   |                                |                    |             |
| If you have gue                                                                                                    | tions, plance o                                                                                                    | etact the Brouider E                                                                                                    | prollmont Holp                                                                                                    | ine at 1 944 /                    |                                |                    |             |
| If you have ques                                                                                                    | tions, please co                                                                                                    | Monday – Frid                                                                                                    | lay from 9am –                                                                                                    | 5pm.                              | +IVID-PROV (1-                 | 0.44               |             |
|                                                                                                    |                                                                                                    |                                                                                                    |                                                                                                    |                                   |                                |                    |             |
| All providers are requi                                                                                                    | red to use the                                                                                                    | electronic Provider R                                                                                                    | evalidation and                                                                                                    | Enrollment P                      | ortal, or ePREF                | •                  |             |
| (eprep.health.marylar                                                                                                    | d.gov) for enro                                                                                                    | Ilment, information                                                                                                    | updates, provid                                                                                                    | er affiliations                   | and revalidation               | ons                |             |
|                                                                                                    |                                                                                                    |                                                                                                    |                                                                                                    |                                   |                                |                    |             |
| Please fill out the info                                                                                                    | mation below                                                                                                    | and upload the comp                                                                                                    | pleted addendu                                                                                                    | m to the "Add                     | litional Informa               | atio               |             |
| "Practice Information"                                                                                                    | within the ePF                                                                                                    | EP (eprep.health.ma                                                                                                    | aryland.gov) "Ap                                                                                                    | oplications" ta                   | ib, along with a               | any                |             |
| documents requested                                                                                                    | within the add                                                                                                    | endum.                                                                                                    |                                                                                                    |                                   |                                |                    |             |
|                                                                                                    |                                                                                                    |                                                                                                    |                                                                                                    |                                   |                                |                    |             |
| Beer data and for seatting the                                                                                                    |                                                                                                    |                                                                                                    | 5.                                                                                                    |                                   |                                |                    |             |
| Provider Information                                                                                                    |                                                                                                    |                                                                                                    | 63                                                                                                    |                                   |                                |                    |             |
| Provider Information                                                                                                    |                                                                                                    |                                                                                                    | 63                                                                                                    |                                   |                                |                    |             |
| NPI:                                                                                                    |                                                                                                    |                                                                                                    | 63                                                                                                    |                                   |                                |                    |             |
| NPI:                                                                                                    |                                                                                                    |                                                                                                    | 6                                                                                                    |                                   |                                |                    |             |
| NPI:                                                                                                    |                                                                                                    |                                                                                                    | 6                                                                                                    |                                   |                                |                    |             |
| NPI:                                                                                                    |                                                                                                    |                                                                                                    | 6                                                                                                    |                                   |                                |                    |             |
| NPI:                                                                                                    |                                                                                                    |                                                                                                    | L2                                                                                                    |                                   |                                |                    |             |
| NPI:                                                                                                    |                                                                                                    |                                                                                                    |                                                                                                    |                                   |                                |                    |             |
| NPI:                                                                                                    |                                                                                                    |                                                                                                    |                                                                                                    |                                   |                                |                    |             |
| NPI:<br>SSN:                                                                                                    |                                                                                                    |                                                                                                    |                                                                                                    |                                   |                                |                    |             |
| Provider Information NPI: SSN: MA Provider Number                                                                                                    | if already enro                                                                                                    | lled in Maryland Me                                                                                                    | us<br>dicaid):                                                                                                    |                                   |                                |                    |             |
| SSN:                                                                                                    | if already enro                                                                                                    | lled in Maryland Me                                                                                                    | Los<br>dicaid):                                                                                                    |                                   |                                |                    |             |
| SSN:                                                                                                    | if already enro                                                                                                    | lled in Maryland Me                                                                                                    | dicaid):                                                                                                    |                                   |                                |                    |             |
| NPI:<br>SSN:<br>MA Provider Number<br>Individual Doula Attestation of Cert                                                                                                    | (if already enro                                                                                                    | lled in Maryland Me                                                                                                    | dicaid):                                                                                                    | v                                 |                                |                    |             |
| Provider information NPI: SSN: MA Provider Number Individual Doula Attestation of Cert                                                                                                    | if already enro<br>fi <b>cation</b> (Check the ap                                                                                                    | iled in Maryland Me<br>picable organization, making s<br>ates are below.]                                                                                                    | dicaid):                                                                                                    | Y                                 |                                |                    |             |
| MA Provider Number                                                                                                    | if already enro<br>fication [Check the ap<br>In. Examples of certifi                                                                                                    | lled in Maryland Mer<br>plikable organization, making s<br>jates are below.]                                                                                                    | dicaid):                                                                                                    | ¥                                 |                                |                    |             |
| MA Provider Number  MA Provider Number  individual Doula Attestation of Cert ertification listed for that organizat  Ancient Song Doula Services                                                                                                    | if already enro<br>fication (Check the ap<br>m. Examples of certifi                                                                                                    | Iled in Maryland Me<br>plicable organization, making s<br>ates are below.]                                                                                                    | dicaid):                                                                                                    | Y                                 |                                |                    |             |
| Provider Information NPI: SSN: MA Provider Number Mividual Doula Attestation of Cert ertification listed for that organizat Ancient Song Doula Services Full Construm Listor & Full Construm Listor                                                                                                    | (if already enro<br>fication [Check the ap<br>n. Examples of certifi<br>Postpartum Certification                                                                                                    | lled in Maryland Me<br>plicable organization, making s<br>ates are below.]                                                                                                    | dicaid):                                                                                                    | Y                                 |                                |                    |             |
| MA Provider Number  MA Provider Number  Ma Provider Number  Ma A Provider Number  Ma Provider Number  Ma P | if already enro<br><b>fication</b> (Check the ap<br>In. Examples of certifi<br>Postpartum Certification                                                                                                    | lled in Maryland Me<br>plcable organization, making s<br>rates are below.]                                                                                                    | dicaid):                                                                                                    | <u>¥</u>                          |                                |                    |             |
| MA Provider Number  MA Provider Number  ndividual Douls Attestation of Cert ertification listed for that organizat  Ancient Song Douls Services  Full Spectrum Labor &  Childbirth International (CBI)                                                                                                    | ( <b>If already enro</b><br><b>fication</b> (Check the ap<br>on. Examples of certifi<br>Postpartum Certification                                                                                                    | lled in Maryland Me-<br>plcable organization, making s<br>rates are below.]                                                                                                    | dicaid):                                                                                                    | ¥                                 |                                |                    |             |
| Provider Information NPI: SSN: MA Provider Number Minimum Attestation of Cert Ancient Song Doula Services Full Spectrum Labor 8 Childbirth International (CBI) Birth Doula Certificati                                                                                                    | [if already enro<br>fication [Check the ap<br>n. Examples of certifi<br>Postpartum Certification<br>n AND Postpartum Dou                                                                                                    | Iled in Maryland Mer<br>plicable organization, making s<br>ates are below.]<br>a Certifications                                                                                                    | dicaid):                                                                                                    | Υ                                 |                                |                    |             |
| MA Provider Number SSN: MA Provider Number Individual Doula Attestation of Cert ertification listed for that organizat Ancient Song Doula Services Full Spectrum Labor & Childbirth International (CBI) Ø Birth Doula Certificati The Childbirth and Postpartum                                                                                                    | If already enro<br>fication (Check the ap<br>on. Examples of certifi<br>Postpartum Certification<br>n AND Postpartum Dou<br>Professional Association                                                                                                    | Iled in Maryland Me<br>plicable organization, making s<br>iates are below.]<br>a Certifications<br>(CAPPA):                                                                                                    | dicaid):                                                                                                    | Y                                 |                                |                    |             |
| MA Provider Information  MA Provider Number  MA Provider Number  Individual Douls Attestation of Cert ertification listed for that organizat  Ancient Song Douls Services  Full Spectrum Labor &  Childbirth International (CBI)  Birth Douls Certificati  The Childbirth and Postpartum  Certified Labor Douls  Certified Labor Douls  Certified Labor  | (If already enro<br>fication (Check the ap<br>on. Examples of certifi<br>Postpartum Certification<br>n AND Postpartum Dou<br>Professional Association<br>ND Certified Postpartur                                                                                                    | Iled in Maryland Me<br>plicable organization, making s<br>rates are below.]<br>a Certifications<br>(CAPPA):<br>Doula <b>AND</b> Certified Communit                                                                                                    | dicaid):                                                                                                    | ¥                                 |                                |                    |             |
| MA Provider Information NPI: SSN: MA Provider Number Individual Doula Attestation of Cert certification listed for that organizati Ancient Song Doula Services Full Spectrum Labor & Childbirth International (CBI)     Birth Doula Certificati The Childbirth and Postpartum Certified Labor Doularum Certified Labor Doularum                                                                                                    | If already enro<br>fication [Check the ap<br>n. Examples of certifi<br>Postpartum Certification<br>n AND Postpartum Doul<br>Professional Association<br>ND Certified Postpartu                                                                                                    | Iled in Maryland Mer<br>plicable organization, making s<br>ates are below.]<br>a Certifications<br>(CAPPA):<br>1 Doula <b>AND</b> Certified Community                                                                                                    | Lo3                                                                                                    | ¥<br>fication                     |                                |                    |             |
| MA Provider Information NPI: SSN: MA Provider Number individual Doula Attestation of Cert certification listed for that organizat Ancient Song Doula Services Full Spectrum Labor & Childbirth International (CBI)     Birth Doula Certificati The Childbirth and Postpartum Certified Labor Doula Doulas of North America (DON                                                                                                    | If already enro<br>fication (Check the ap<br>on. Examples of certifi<br>Postpartum Certification<br>n AND Postpartum Dou<br>Professional Association<br>IND Certified Postpartur                                                                                                    | Iled in Maryland Me<br>plicable organization, making s<br>iates are below.]<br>a Certifications<br>(CAPPA):<br>n Doula <b>AND</b> Certified Communit                                                                                                    | dicaid):                                                                                                    | Y                                 |                                |                    |             |
| Provider Information     NPI:     SSN:     SSN:     MA Provider Number     individual Doula Attestation of Cert     certification listed for that organizat     Ancient Song Doula Services         Full Spectrum Labor &         Childbirth international (CBI)         & Birth Doula Certificat         The Childbirth and Postpartum         . Certified Labor Doula         Doulas of North America (DON         Birth Doula Certificat                                                                                                    | (If already enro<br>Fication (Check the ap<br>on. Examples of certifi<br>Postpartum Certification<br>n AND Postpartum Doul<br>vrofessional Association<br>ND Certified Postpartum<br>)<br>n AND Postpartum Doul                                                                                                    | Iled in Maryland Mer<br>plicable organization, making s<br>rates are below.]<br>a Certifications<br>(CAPPA):<br>a Doula <b>AND</b> Certified Communit<br>a Certification                                                                                                    | dicaid):<br>ure that you have even                                                                                              | ¥                                 |                                |                    |             |
| NPI:     SSN:     SSN:     MA Provider Number     Individual Douls Attestation of Cert     certification listed for that organizat     Ancient Song Douls Services         Full Spectrum labors         Ancient Song Douls Certificati     The Childbirth international (CBI)         Gith Doula Certificati     Doulas of North America (DOM         Gith Doula Certificati     Doulas Trainings International                                                                                                    | [if already enrol         fication [Check the appoint of the providence of the providence of the pr                                                                                                    | Iled in Maryland Mer<br>plicable organization, making s<br>ates are below.]<br>a Certifications<br>(CAPPA):<br>1 Doula <b>AND</b> Certified Communit<br>a Certification                                                                                                    | Lo3                                                                                                    | ¥<br>fication                     |                                |                    |             |
| Provider Information     NPI:     SSN:     SSN:     MA Provider Number     individual Doula Attestation of Cert     retification listed for that organizat     Ancient Song Doula Services         • Full Spectrum Labor &         Childbirth International (CBI)         • Birth Doula Certificati         The Childbirth and Postpartum         • Certified Labor Doula         Doulas of North America (DON         • Birth Doula Certificati         Doulas of North America (DON         • Birth Doula Certificati         Doulas of North America (DON         • Birth Doula Certificati         Doulas Trainings International         • Full Spectrum Doula Certificati         Doulas Trainings International         • Full Spectrum Doula Certificati         Doulas Certificati         Doulas Certificati         Doulas Trainings International         • Full Spectrum Doula Certificati         Doulas Certificati         Doulas Certificati         Doulas Certificati         Doulas Certificati               | If already enro<br>fication (Check the agon<br>n. Examples of certifi<br>Postpartum Certification<br>ND Postpartum Dou<br>Yrofessional Association<br>ND Certified Postpartur<br>)<br>n AND Postpartum Dou<br>rtification QB                                                                                                    | Iled in Maryland Mer<br>plcable organization, making s<br>rates are below.]<br>a Certifications<br>(CAPPA):<br>b Doula <b>AND</b> Certified Communit<br>a Certification                                                                                                    | dicaid):                                                                                                    | Y                                 |                                |                    |             |
| Provider Information     NPI:     SSN:     SSN:     MA Provider Number     individual Doula Attestation of Cert     certification listed for that organizat     Ancient Song Doula Services         Full Spectrum Labor &         Childbirth international (CBI)         & Birth Doula Certificati         The Childbirth and Postpartum         Certified Labor Doula         Doulas of North America (DON         Birth Doula Certificati         Doulas of North America (DON         Birth Doula Certificati         Doulas of North America (DON         Birth Doula Certificati         Doulas Certificati         Doulas Certificati         Doulas Certificati         Doula Certificati         Childbirth Certificati         Doula Certificati         Child Spectrum Doula Certificati         Child Spectrum Doula Certificati         Doula Certificati         Child Spectrum Doula Certificati         Doula Certificati         Child Spectrum Doula Certificati         Doula Certificati         Doula Certificati         Child Spectrum Doula Certificati         Doula Certificati         Child Spectrum Doula Certificati         Doula Certificati         Doula Certificati         Doula Certificati         Doula Certificati         Doula Certificati         Child Spectrum Doula Certificati         Doula Certificati         Child Spectrum Doula Certificati         Doula Certificati         Doula Certificati         Doula Certificati         Doula Certificati         Doula Certificati         Doula Certificati         Doula Certificati         Child Certificati         Doula Certificati         Doula Certificati         Doula Certificati         Doula Certificati         Doula Certificati         Child Certificati         Child Certificati         Doula Certificati         Child Certificati         Child Certificati         Child Certificati         Child Certificati         Child Certificati         Child Certificati         Child Certificati         Child Certificati         Child Certificati         Child Certificati         Child Certifi      | (If already enro<br>Incation (Check the ap<br>on. Examples of certification<br>Postpartum Certification<br>n AND Postpartum Doul<br>Professional Association<br>ND Certified Postpartur<br>on AND Postpartum Doul<br>rification QR<br>n AND Postpartum Doul                                                                                                    | Iled in Maryland Mer<br>pitcable organization, making s<br>iates are below.]<br>a Certifications<br>(CAPPA):<br>a Doula <b>AND</b> Certified Communit<br>a Certification<br>a Certification                                                                                   | dicaid):                                                                                                    | ¥<br>fication                     |                                |                    |             |
| Provider information NPI: SSN: MA Provider Number Individual Doula Attestation of Cert certification listed for that organizat Ancient Song Doula Services Full Spectrum Labor 8 Childbirth International (CBI)     Birth Doula Certificati Doulas I Anerica (DON     Birth Doula Certificati Doula Trainings International Full Spectrum Doula     Birth Doula Certificati Doula Trainings International     Full Spectrum Doula     Birth Doula Certificati Doula Trainings International     Full Spectrum Doula                                                                                                    | (if already enro<br>fication [Check the ag<br>n. Examples of certifi<br>Postpartum Certification<br>n AND Postpartum Doul<br>Professional Association<br>ND Certified Postpartur<br>)<br>n AND Postpartum Doul<br>rtification QB<br>n AND Postpartum Doul                                                                                                    | Iled in Maryland Mer<br>plicable organization, making s<br>ates are below.]<br>a Certifications<br>(CAPPA):<br>1 Doula <b>AND</b> Certified Communit<br>a Certification<br>a Certification<br>wis institute (IBDI)                                                            | Los<br>dicaid):<br>ure that you have <u>even</u>                                                                                | <b>Y</b><br>fication              |                                |                    |             |
| Provider Information NPI: SSN: SSN: MA Provider Number individual Doula Attestation of Cert certification listed for that organizat Ancient Song Doula Services Full Spectrum Labor & Certified Labor Doula Doulas of North America (DON Elith Doula Certificati Doulas of North America (DON Elith Doula Certificati Doulas of North America (DON Elith Doula Certificati Doulas of North America (DON Elith Doula Certificati Doulas of North America (DON Elith Doula Certificati Doulas Certificati Doulas Certificati Doulas Certificati Doulas Certificati Doulas Certificati Doulas Certificati Eliste Doula Certificati Black Doula Training, formerly  Perenany & Childhirt                                                                                                    | (If already enro<br>If already enro<br>If ation (Check the agon<br>In Examples of certifi<br>Postpartum Certification<br>ND Postpartum Doul<br>Professional Association<br>ND Certified Postpartur<br>)<br>n AND Postpartum Doul<br>rtification <u>DR</u><br>n AND Postpartum Doul<br>e International Black DD<br>Douls Certification ANI                                                                                                    | Iled in Maryland Mer<br>plcable organization, making s<br>ates are below.]<br>a Certifications<br>(CAPPA):<br>b Doula <b>AND</b> Certified Communit<br>a Certification<br>a Certification<br>ula Institute (IBDI)                                                             | dicaid):<br>ure that you have <u>even</u>                                                                                       | Y<br>fication                     |                                |                    |             |
| Provider Information NPI: SSN: MA Provider Number Main Song Douls Attestation of Cert Certification listed for that organizat Ancient Song Douls Services Full Spectrum Labor & Childbirth international (CBI) Birth Doula Certificati The Childbirth and Postpartum Certificat Biot Doula Certificati Biack Douls Training: International Full Spectrum Douls Certificati Biack Doula Training, formerly Pregnancy & Childbirt                                                                                                    | If already enro<br>If already enro<br>If alr | Iled in Maryland Mer<br>plicable organization, making s<br>iates are below.]<br>a Certifications<br>(CAPPA):<br>a Doula <b>AND</b> Certified Communit<br>a Certification<br>a Certification<br>via Institute (IBDI)<br>Postpartum & Newborn Certifico                         | dicaid):<br>dicaid):<br>ure that you have <u>even</u><br>y Lactation Educator Certi                                             | Y<br>fication                     |                                |                    |             |
| Provider Information     NPI:     SSN:     SSN:     MA Provider Number     Individual Doula Attestation of Cert     certification listed for that organizat     Ancient Song Doula Services <ul> <li>Full Spectrum Labor 8</li> <li>Childbirth International (CBI)</li> <li>Birth Doula Certificati</li> <li>Doulas Thint Davia Certificati</li> <li>Doulas Taining, International</li> <li>Birth Doula Certificati</li> <li>Birth Doula Certificati</li> </ul>                                                                                                    | (if already enro<br>fication [Check the ag<br>n. Examples of certifi<br>Postpartum Certification<br>n AND Postpartum Doul<br>Professional Association<br>IND Certified Postpartur<br>)<br>n AND Postpartum Doul<br>rtification QB<br>n AND Postpartum Doul<br>e International Black D<br>Doula Certification ANI<br>20<br>20 Association (ICEA)                                                                                                    | Iled in Maryland Mer<br>plicable organization, making s<br>ates are below.]<br>a Certifications<br>(CAPPA):<br>b Doula <b>AND</b> Certified Communit<br>a Certification<br>a Certification<br>ula institute (IBDI)<br>Postpartum & Newborn Certifica                          | LoS<br>dicaid):<br>ure that you have <u>even</u><br>y Lactation Educator Certi<br>ation <b>AND</b> Lactation/Breas              | <b>Y</b><br>fication              |                                |                    |             |
| Provider Information     NPI:     SSN:     SSN:     MA Provider Number     individual Doula Attestation of Cert     certification listed for that organizat     Ancient Song Doula Services         Full Spectrum Labor &         Childbirth International (CBI)         & Birth Doula Certificati         Doulas of North America (DON             & Birth Doula Certificati         Doulas of North America (DON             & Birth Doula Certificati         Doulas of North America (DON             & Birth Doula Certificati         Doulas of North America (DON             & Birth Doula Certificati         Doulas Certificati         Black Doula Certificati         Black Doula Certificati         Black Doula Certificati         International Childbirth Educat         International Childbirth Educat                                                                                                    | (If already enro<br>If already enro<br>If al | Iled in Maryland Mer<br>plicable organization, making s<br>ates are below.]<br>a Certifications<br>(CAPPA):<br>a Doula <b>AND</b> Certified Communits<br>a Certification<br>a Certification<br>ula Institute (IBDI)<br>Postpartum & Newborn Certifica                         | dicaid):<br>dicaid):<br>ure that you have <u>even</u><br>y Lactation Educator Certi<br>ation <b>AND</b> Lactation/Breas         | ¥<br>fication                     |                                |                    |             |
| Provider Information NPI: SSN: MA Provider Number Main Provider Number Main Song Doula Attestation of Cert Certification listed for that organizat Ancient Song Doula Services Full Spectrum Labor & Childbirth international (CBI) Birth Doula Certificati The Childbirth and Postpartum Certificat Labor Doula Doulas of North America (DON Birth Doula Certificati Doula Trainings International Full Spectrum Doulo C Birth Doula Certificati Black Doula Training, formerly Pregnancy & Childbirth Certificate Gomplet International Childbirth Educat Birth Doula Certificati Black Doula Training, formerly Pregnancy & Childbirth Certificate of Complet International Childbirth Educat Birth Doula Certificati                                                                                                    | (if already enro<br>in and postpartum Certification<br>n AND Postpartum Doul<br>ND Certified Postpartum<br>n AND Postpartum Doul<br>rtification <u>OR</u><br>n AND Postpartum Doul<br>ve International Black D<br>Doula Certification ANI<br>on<br>AND Postpartum Doul<br>n AND Postpartum Doul<br>ND Certification (ICEA)<br>n AND Postpartum Doul                                                                                                    | Iled in Maryland Mer<br>plicable organization, making s<br>ates are below.]<br>a Certifications<br>(CAPPA):<br>a Doula <b>AND</b> Certified Communit<br>a Certification<br>ula Institute (IBDI)<br>Postpartum & Newborn Certifico<br>a Certification                          | US<br>dicaid):<br>ure that you have even<br>y Lactation Educator Certi<br>ation AND Lactation/Breat                             | ¥<br>fication<br>stfeeding        |                                |                    |             |
| Provider information NPI: SSN: MA Provider Number Individual Doula Attestation of Cert Certification listed for that organizat Ancient Song Doula Services Full Spectrum Labor 8 Childbirth International (CBI) Oulas of North America (DON Oula Trainings International Doula Trainings International Full Spectrum Doula Certificati Black Doula Training, formerly Pregnancy & Childbirt Black Doula Training, formerly Pregnancy & Childbirt Black Doula Training, formerly Pregnancy & Childbirt Black Doula Training, formerly Pregnancy & Childbirt Black Doula Training, formerly Pregnancy & Childbirt Black Doula Training, formerly Output Black Doula Training, formerly Output Black Doula Training, formerly Output Black Doula Training, formerly Output Black Doula Training, formerly Output Development Development Dev  | (if already enro<br>fication [Check the ag<br>n. Examples of certifi<br>Postpartum Certification<br>n AND Postpartum Doul<br>Professional Association<br>IND Certification QR<br>n AND Postpartum Doul<br>et International Black D<br>Doula Certification ANI<br>n<br>AND Postpartum Doul                                                                                                    | Iled in Maryland Mer<br>plicable organization, making s<br>ates are below.]<br>a Certifications<br>(CAPPA):<br>b Doula AND Certified Communit<br>a Certification<br>a Certification<br>wia Institute (IBDI)<br>Postpartum & Newborn Certifica<br>a Certification              | LoS<br>dicaid):<br>dicaid):<br>sure that you have <u>even</u><br>y Lactation Educator Certi<br>ation <b>AND</b> Lactation/Breas | <b>Y</b><br>fication              |                                |                    |             |
| Provider Information NPI: SSN: SSN: MA Provider Number individual Doula Attestation of Cert certification listed for that organizat Ancient Song Doula Services Full Spectrum Labor & Certified Labor Doula Doulas of North America (DON Eith Doula Certificati Doula Tainings International Full Spectrum Doula Certificati Doula Certificati Doula Certificati Black Doula Certificati Black Doula Certificati Black Doula Certificati Black Doula Certificati Black Doula Certificati Black Doula Certificati Black Doula Certificati Black Doula Certificati Black Doula Certificati Black Doula Certificati Black Doula Certificati Certificate of Compet International Childbirth Educat Elith Doula Certificati Certificate Computer Village Community Blich Wor                                                                                                    | (If already enro<br>If already enro<br>If al | Iled in Maryland Mer<br>plicable organization, making s<br>rates are below.]<br>a Certifications<br>(CAPPA):<br>a Doula <b>AND</b> Certified Communit<br>a Certification<br>ula institute (IBDI)<br>Postpartum & Newborn Certifica<br>a Certification                         | ure that you have <u>even</u>                                                                                                   | Y<br>fication<br>stfeeding        |                                |                    |             |
| Provider Information NPI: SSN: MA Provider Number SSN: MA Provider Number Individual Doula Attestation of Cert Certification listed for that organizat Ancient Song Doula Services Full Spectrum Labor & Childbirth international (CBI) Full Spectrum Labor & Childbirth international (CBI) Full Spectrum Labor & Childbirth and Postpartum Certificat abor Doula Certificati Doula Services Full Spectrum Doula Certificati Black Doula Training, International Full Spectrum Doula Certificati Black Doula Training, formerly Pregnancy & Childbirth Black Doula Training, formerly Pregnancy & Childbirth Black Doula Certificati Black Doula Certificati Black Doula Cer  | (if already enro<br>in and postpartum Certification<br>n AND Postpartum Doul<br>on AND Postpartum Doul<br>on AND Postpartum Doul<br>in AND Postpartum Doul<br>enternational Black D<br>Doula Certification ANI<br>on<br>AND Postpartum Doul<br>enternational Black D<br>Doula Certification ANI<br>on<br>AND Postpartum Doul<br>enternational Black D<br>Doula Certification (ICEA)<br>n AND Postpartum Doul<br>enternational Black D<br>Doula Certification (ICEA)<br>n AND Postpartum Doul                                                                                                    | Iled in Maryland Mer<br>plicable organization, making s<br>ates are below.]<br>a Certifications<br>(CAPPA):<br>a Doula <b>AND</b> Certified Communit<br>a Certification<br>a Certification<br>ula institute (IBDI)<br>Postpartum & Newborn Certifica<br>a Certification       | US<br>dicaid):<br>ure that you have even<br>y Lactation Educator Certi<br>ation AND Lactation/Breat                             | ¥<br>fication                     |                                |                    |             |
| Provider Information     NPI:     SSN:     SSN:     MA Provider Number     Individual Doula Attestation of Cert     certification listed for that organizat     Ancient Song Doula Services <ul> <li>Full Spectrum Labor 8</li> <li>Childbirth International (CBI)</li> <li>Birth Doula Certificati</li> <li>The Childbirth and Postpartum                  <ul></ul></li></ul>                                                                                                    | If already enro<br>Fication (Check the agone<br>n. Examples of certification<br>Postpartum Certification<br>ND Postpartum Doul<br>Professional Association<br>ND Certified Postpartum<br>on AND Postpartum Doul<br>settification QB<br>n AND Postpartum Doul<br>la International Black D<br>Doula Certification ANI<br>on<br>Association (ICEA)<br>n AND Postpartum Doul<br>enternational Black D<br>Doula Certification ANI<br>on<br>Association (ICEA)<br>n AND Postpartum Doul                                                                                                    | Iled in Maryland Mer<br>plicable organization, making s<br>ates are below.]<br>a Certifications<br>(CAPPA):<br>b Doula AND Certified Communit<br>a Certification<br>a Certification<br>wila institute (IBDI)<br>Postpartum & Newborn Certifica<br>a Certification             | Los<br>dicaid):<br>dicaid):<br>ure that you have <u>evern</u><br>y Lactation Educator Certi<br>ation <b>AND</b> Lactation/Breas | <b>Y</b><br>fication<br>stfeeding |                                |                    |             |
| Provider Information NPI: SSN: MA Provider Number Individual Doula Attestation of Cert Certification listed for that organizat Ancient Song Doula Services Full Spectrum Labor & Certified Labor Doula Doulas of North America (DON Eith Doula Certificati Doulas of North America (DON Eith Doula Certificati Doulas of North America (DON Eith Doula Certificati Doulas of North America (DON Eith Doula Certificati Doulas of North America (DON Eith Doula Certificati Doulas of North America (DON Eith Doula Certificati Doulas of North America (DON Eith Doula Certificati Doulas Certificati Black Doula Certificati Eith Doula Certificati Eith Doula Certificati Eith Doula Certificati Eith Doula Certificati Mamatoto Village ECommunity Bith Wor MaternityWise: Labor Doula Certificati                                                                                                    | (If already enro<br>Fication (Check the apone<br>In Examples of certification<br>n AND Postpartum Doul<br>Professional Association<br>WD Certified Postpartum<br>an AND Postpartum Doul<br>en the International Black D<br>Doula Certification ANI<br>an AND Postpartum Doul<br>an AND Postpartum Doul<br>en certification<br>AND Postpartum Doul<br>en Certification<br>AND Postpartum Doul<br>en Certification<br>AND Postpartum Doul                                                                                                    | Iled in Maryland Mer<br>pl(cable organization, making s<br>rates are below.)<br>a Certifications<br>(CAPPA):<br>n Doula <b>AND</b> Certified Communit<br>a Certification<br>a Certification<br>us Institute (IBDI)<br>n Postpartum & Newborn Certification<br>a Certification | UCS                                                                                                    | ¥<br>fication                     |                                |                    |             |
| Provider Information     NPI:     SSN:     SSN:     MA Provider Number     Individual Doula Attestation of Cert     certification listed for that organizat     Ancient Song Doula Services         Full Spectrum labor &         Childbirth international (CBI)         Birth Doula Certificati         The Childbirth international (CBI)         Birth Doula Certificati         Doulas of North America (DON         Øith Doula Certificati         Doulas Taining, International         Collabirth and Postpartum         Certified Labor Doula         Doulas of North America (DON         Øith Doula Certificati         Doulas Taining, International         Certified Labor Doula         Birth Doula Certificati         Birth Doula Certificati         Birth Doula Certificati         Birth Doula Certificati         Mamatoto Village         Community Birth Wor         MaternityWise:         Labor Doula Certificati                                                                                                    | (if already enro<br>in and postpartum Certification<br>n AND Postpartum Dou<br>n AND Postpartum Dou<br>in AND Postpartum Dou<br>in AND Postpartum Dou<br>an AND Postpartum Dou<br>an AND Postpartum Dou<br>an AND Postpartum Dou<br>an AND Postpartum Dou<br>er Certification<br>an AND Postpartum Dou                                                                                                    | Iled in Maryland Men<br>plicable organization, making s<br>ates are below.]<br>a Certifications<br>(CAPPA):<br>a Doula <b>AND</b> Certified Communit<br>a Certification<br>ula institute (IBDI)<br>Postpartum & Newborn Certifica<br>a Certification                          | Los<br>dicaid):<br>gure that you have <u>even</u><br>y Lactation Educator Certi<br>ation AND Lactation/Breas                    | ¥<br>fication                     |                                |                    |             |
| Provider Information NPI: SSN: MA Provider Number individual Doula Attestation of Cert ertification listed for that organizat Ancient Song Doula Services Full Spectrum Labor 8 Childbirth International (CBI) Oula Trainings International Doula Trainings International Full Spectrum Doulo Birth Doula Certificati Black Doula Trainings formerly Pergnany & Childbirt Black Doula Training, formerly Pergnany & Childbirt Certificate of Complet International Childbirth Educat Birth Doula Certificati Black Doula Training, formerly Pergnany & Childbirt Certificate of Complet International Childbirth Educat Birth Doula Certificati Mamatoto Village Community Birth Wor MaternityWise: Labor Doula Certificat                                                                                                    | (If already enro<br>If already enro<br>If ation (Check the agon<br>In Examples of certific<br>Postpartum Certification<br>ND Postpartum Dou<br>Professional Association<br>ND Certified Postpartum<br>on AND Postpartum Dou<br>entification QE<br>n AND Postpartum Dou<br>be international Black D<br>Doula Certification ANI<br>on<br>AND Postpartum Dou<br>er Certification<br>on AND Postpartum Dou<br>er Certification<br>on AND Postpartum Dou<br>er Certification<br>on AND Postpartum Dou                                                                                                    | Iled in Maryland Mer<br>plcable organization, making s<br>rates are below.]<br>a Certifications<br>(CAPPA):<br>boula AND Certified Communit<br>a Certification<br>a Certification<br>ula institute (IBDI)<br>Postpartum & Newborn Certifica<br>a Certification                | Los<br>dicaid):<br>ure that you have <u>evern</u><br>y Lactation Educator Certi<br>ation <b>AND</b> Lactation/Breas             | <b>Y</b><br>fication<br>stfeeding |                                |                    |             |
| Provider Information NPI: SSN: MA Provider Number Individual Doula Attestation of Cert certification listed for that organizat Ancient Song Doula Services Full Spectrum Labor 8 Childbirth International (CBI) Birth Doula Certificati Doula Services Certified Labor Doula Doulas of North America (DON Elith Doula Certificati Doula Certification Certification Jour Doula Certificati Doulas of North America (DON Elith Doula Certificati Doulas of North America (DON Elith Doula Certificati Doulas of North America (DON Elith Doula Certificati Doulas of North America (DON Elith Doula Certificati Doulas Certificati Elisth Doula Certificati Elisth Doula Certificati Elisth Doula Certificati Elith Doula Certificati Mamatoto Village Community Birth Wor MaternityWise: Labor Doula Certificat                                                                                                    | (if already enro<br>fication (Check the ap-<br>on. Examples of certifi-<br>postpartum Certification<br>n AND Postpartum Dou<br>Professional Association<br>MD Certificat Postpartur<br>i)<br>n AND Postpartum Dou<br>be International Black D<br>Doula Certification ANI<br>on<br>AND Postpartum Dou<br>be International Black D<br>Doula Certification ANI<br>on<br>AND Postpartum Dou<br>er Certification<br>in AND Postpartum Dou<br>er Certification<br>in AND Postpartum Dou<br>er Certification                                                                                                    | Iled in Maryland Mer<br>pl(cable organization, making s<br>cates are below.)<br>a Certifications<br>(CAPPA):<br>a Doula <b>AND</b> Certified Communit<br>a Certification<br>a Certification<br>Postpartum & Newborn Certifica<br>a Certification<br>la Certification          | Los<br>dicaid):<br>ure that you have even<br>y Lactation Educator Certi<br>ation AND Lactation/Breat                            | ¥<br>fication                     |                                |                    |             |
| Provider Information     NPI:     SSN:     SSN:     MA Provider Number     Main Provider Number     Main Provider Number     Main Provider Number     Main Provider Number     Main Provider Number     Main Provider Number     Ancient Song Doula Services <ul> <li>Full Spectrum Labor 8</li> <li>Childbirth International (CBI)</li> <li>Birth Doula Certificati</li> <li>The Childbirth International (CBI)</li> <li>Birth Doula Certificati</li> <li>Doulas of North America (DON</li></ul>                                                                                                    | (if already enro<br>fication [Check the ag<br>n. Examples of certifi<br>Postpartum Certification<br>n AND Postpartum Dou<br>Professional Association<br>IND Certification Supartum<br>ND Certification OB<br>n AND Postpartum Doul<br>the International Black D<br>Doula Certification ANI<br>on<br>n AND Postpartum Doul<br>er Certification<br>an AND Postpartum Doul<br>er Certification<br>an AND Postpartum Doul<br>er Certification                                                                                                    | Iled in Maryland Men<br>plicable organization, making s<br>ates are below.]<br>a Certifications<br>(CAPPA):<br>a Doula <b>AND</b> Certified Communit<br>a Certification<br>ula institute (IBDI)<br>Postpartum & Newborn Certifica<br>a Certification                          | UCS                                                                                                    | Y<br>fication                     |                                |                    |             |

**STEP 15:** Adverse Actions: Answer the "yes or no" questions accordingly then select "Continue".

| Practice information   | -        |                                                                                                    |            |             |
|------------------------|----------|----------------------------------------------------------------------------------------------------|------------|-------------|
| Disclosure Information | 0        | Has been terminated, denied enrollment, suspended, restricted by Agreement or otherwise<br>sanctioned by the Medical program in Maryland or in any other State, Medicare, or any governmental<br>or private medical insurance program?                                                                                                    |            |             |
| Adverse Actions        | 0        |                                                                                                    |            |             |
| Fines and Debts (Gov.) | <b>օ</b> | Has ever been convicted of a crime related to the furnishing of, or billing for, medical care or supplies or which is considered an offense against public administration or against public health and models are careful or the second statement of the second statement of t |            |             |
| A Rendering Signature  | ् ०      | morais in any state?                                                                                                    | 88         | If Yes, Inc |
| Submit Application     | 0        | Has ever been found Itable for fraud or abuse Involving a government program In any civil<br>proceeding? Ves  No                                                                                                    |            |             |
|                        |          |                                                                                                    | 88         |             |
|                        |          | Has ever entered into a settlement to resolve a proceeding related to fraud or abuse Involving a government program?                                                                                                    |            |             |
|                        |          |                                                                                                    |            |             |
|                        |          | Has ever had their business or professional license or certification suspended, surrendered,<br>or in any way restricted by probation or agreements by any licensing authority in the state?                                                                                                    |            |             |
|                        |          |                                                                                                    | 88         |             |
|                        |          | Are there currently any proceedings that could result in the above-stated sanctions?                                                                                                    |            |             |
|                        |          | L                                                                                                    | 88         |             |
|                        |          | ← Previous                                                                                                    | Continue 🗲 | ]           |

**STEP 16:** Adverse Actions: Answer the "yes or no" questions accordingly then select "Continue".

| Content                | Expand All | •                                                                                           | O                                                             | 0                                 |          |
|------------------------|------------|---------------------------------------------------------------------------------------------|---------------------------------------------------------------|-----------------------------------|----------|
| Getting Started        | •          | Contract/Program Actions                                                                    | License Actions                                               | Summary                           |          |
| Profile Information    | •          | Please declare all actions app                                                              | plied to your certifications (or other approval to provide it | nealth care) with a clear copy of |          |
| Business Information   | •          | esch requested document                                                                     |                                                               |                                   | 6        |
| Practice Information   | •          | Have any licenses, certificates or other approva<br>revoked for ?                           | al to provide healthcare ever been suspended or               | 🔿 Yes 💿 No                        |          |
| Disclosure Information | 0          |                                                                                             |                                                               |                                   | 88       |
| Adverse Actions        | 0          | Has otherwise lost or surrendered the<br>healthcare while a disciplinary hearing was pendin | eir license, certificate, or other approval to provide<br>Jg? | 🔿 Yes 💿 No                        |          |
| Fines and Debts (Gov.) | 0          |                                                                                             |                                                               |                                   | 88       |
| Rendering Signature    | 0          | Have any licenses, certificates or other approvals licensing authority for ?                | to provide health care ever been disciplined by any           | 🔿 Yes 💿 No                        |          |
| Submit Application     | 0          | L                                                                                           |                                                               |                                   | 88       |
|                        |            | ← Previous                                                                                  |                                                               | Co                                | ntinue 🗲 |

**STEP 17:** Fines and Debts (Gov.)- Select the check box if you have **NO fines or debts**. Please select "add" **IF** you have fine and debts to upload. Once complete, select "Continue".

| Content                | Expand All | oo                                                                                                    |
|------------------------|------------|----------------------------------------------------------------------------------------------------|
| Getting Started        | •          | Fines and Debts (Gov.) Summary                                                                                                    |
| Profile Information    | •          | If you have any fines or debts to any organization related to Medicare, Medicaid or any other federal or state health<br>care programs, please let me know of your payment arrangements.    |
| Practice Information   | •          | List below any fines or debts due or owed by the provider to <u>any federal, state, or local government</u> that relates to Medicare, Medicaid, or other federal/state healthcare programs. |
| Disclosure Information | 0          | This business has no current State or Federal government Fines/Debts                                                                                                    |
| 🕕 Adverse Actions      | •          | 88                                                                                                    |
| Fines and Debts (Gov.) | 0          |                                                                                                    |
| Arendering Signature   | 0          | € Previous Continue →                                                                                                    |
| Submit Application     | 0          |                                                                                                    |

**STEP 18:** Signature: First, read the Maryland Medicaid Provider Agreement, then select the check boxes and "Continue".

| Content                | Expand All | 000                                                                                                    |    |
|------------------------|------------|----------------------------------------------------------------------------------------------------|----|
| Getting Started        | •          | Declarations E-Signature Summary                                                                                                    |    |
| Profile Information    | •          | You're almost ready to sign your application!                                                                                                    |    |
| Business Information   | ٠          | Even though you're completing and submitting this Affiliate application through ePREP Portal, and not on paper, your<br>signature is still required. Using the electronic signature feature, you can submit this application just like your<br>handwritten signature.                      |    |
| Practice Information   | •          | Before checking the declarations below, please read the Maryland Medicaid Provider Agreement.                                                                                                    |    |
| Tisclosure Information | •          | 5                                                                                                    |    |
| RenderingSignature     | 0          | Please note that in order to continue with the e-Signature process, you must read the Provider Agreement.                                                                                                    |    |
| E-Signature            | 0          |                                                                                                    | _  |
| Submit Application     | 0          | have read, understood, and agree with the terms of the Maryland Medicaid Provider Agreement.                                                                                                    | 88 |
|                        |            |                                                                                                    | 2  |
|                        |            | have reviewed my application and believe all information and attachments are correct to the best of my knowledge.                                                                                                    |    |
|                        |            | 8                                                                                                    | 8  |
|                        |            | declare under penalty of perjury under the laws of Maryland that the foregoing information and the information on all attachments is true, accurate and complete, to the best of my knowledge and belief, and that I am authorized to sign this application pursuant to State Regulations. |    |
|                        |            | 8                                                                                                    | 38 |
|                        |            | € Previous                                                                                                    | •  |

**STEP 19:** Signature: Select the check box, enter the required personal information, and then select "Continue".

| State Of Science Information | If you need help with this section, pleas | e watch this In-Context Tutorial about e-signing a Rendering application.  | 8           |
|------------------------------|-------------------------------------------|----------------------------------------------------------------------------|-------------|
| 💉 RenderingSignature         | sgree that my elec                        | tronic signature is attributable as defined in Commercial Law Article § 21 | -208.       |
| E-Signature                  |                                           | -                                                                          | 88          |
| Submit Application           | SSN (last 4 digits)                       | ### ## Ø                                                                   |             |
|                              |                                           | Required value                                                             |             |
|                              | Year of birth                             | ##/##/ Ø                                                                   |             |
|                              | Email address                             |                                                                            |             |
|                              | Password                                  |                                                                            | 5           |
|                              |                                           | Required value                                                             | _           |
|                              | ← Previous                                |                                                                            | Continue -> |

**STEP 20:** Submit Application Checklist: Double check the information on this page and then select "Continue".

| Set Disclosure Information | If you need help with this section, please | watch this In-Context Tutorial about e-signing a Renderi                                                                                                    | ng spplication. 🔁    |             |
|----------------------------|--------------------------------------------|----------------------------------------------------------------------------------------------------|----------------------|-------------|
| RenderingSignature         | sgree that my elect                        | ronic signature is attributable as defined in Commercial L                                                                                                    | aw Article § 21-208. |             |
| Submit Application         | SSN (last 4 digits)                        | ### ##                                                                                                    | 2                    | 88          |
|                            | Year of birth                              | ##/##/@                                                                                                    | 3                    |             |
|                            | Email address                              |                                                                                                    | 4                    |             |
|                            |                                            | (In the second second s | 5                    |             |
|                            | ← Previous                                 |                                                                                                    |                      | Continue -> |

**STEP 21:** Submit Application Checklist: Double check the information on this page and then select "Continue".

| Getting Starteri                                          |          | Docume                        | ant Attachment                                                                                                    | Applic    | cation   |                     |
|-----------------------------------------------------------|----------|-------------------------------|----------------------------------------------------------------------------------------------------|-----------|----------|---------------------|
| Business Information                                      | •        | Excellent (0                  | ))! This This is your final document review.                                                                                        |           |          |                     |
| Practice Information                                      | - 🤶      | O All legible d<br>The Action | locuments listed below must be attached to this application before submi<br>loons can be used to manage and preview your documents. | Itting    |          |                     |
| Disclosure Information                                    | Docume   | ent                           | Form/SubForm/Section                                                                                                    | Mandatory | Attached | Actions             |
| Rendering Provider Affiliations                           | TIN/EIN  | 4                             | Business Information/Business Profile/TIN/SDAT & Business Licen se                                                                  | Yes       |          | <b>∆</b> @ <u>†</u> |
|                                                           | •        | m                             | Business Information/Business Profile/TIN/SDAT & Business Licen                                                                     | Yes       |          | <b>4</b> © İİ       |
| 📌 Signature                                               | VV-7 POR |                               | se                                                                                                    |           |          |                     |
| <ul> <li>Signature</li> <li>Submit Application</li> </ul> | Addend   | a/Supporting Document         | se<br>Practice Information/Additional Information/Addenda/Supporting<br>Documents                                                   | Yes       |          | <b>4</b> © î        |

| 쉽 Additional<br>Information              |     | 100 | an a |
|------------------------------------------|-----|-----|------|
| Addenda/Supporting <b>1</b><br>Documents | 2   |     |      |
| Disclosure                               | 2   | 100 |      |
| 쉽 Adverse Actions                        | •   | 100 |      |
| Contract/Program<br>Actions              | S 2 |     |      |
| License Actions                          |     |     |      |
| 化 Fines and Debts<br>(Gov.)              |     | 100 |      |
| Pines and Debts     (Gov.)               |     |     |      |
| RenderingSignature                       |     | 100 | ø    |
| 션 E-Signature                            |     | 100 |      |
| Declarations                             |     |     |      |
| C E-Signature                            |     |     |      |
| Submit Application                       | ×   | 50  |      |
| Checklist                                |     | 100 |      |
| 션 Submit                                 | ×   | 0   |      |
| Submit Application                       | ×   |     | ø    |
|                                          |     |     |      |

**STEP 22**: Submit Application: When ready, select "Submit Application" to complete the application process.

| Content                | Expand All | 0                                                                                                    | 8 |
|------------------------|------------|----------------------------------------------------------------------------------------------------|---|
| Getting Started        | •          | Submit Application                                                                                                    | 2 |
| Profile Information    | •          | Great job, Dina Doula! Now your application is ready to be submitted for approval. Remember that once you submit                                                  | 0 |
| Business Information   | •          | This application, you can't make any changes to it. Thank you for giving me such important information and for letting me guide you along your journey.           |   |
| Practice Information   | •          | Provider Agreement                                                                                                    |   |
| Sinclosure Information | •          | Please review all forms, sub-forms, and sections to ensure that all the required fields and documents are attached. Go to the Checklist sub-form to double check. |   |
| Rendering Signature    | •          | Show common mistakes that cause application deficiencies     Show Me                                                                                              |   |
| Submit Application     | 0          |                                                                                                    |   |
| Checklist              | •          |                                                                                                    |   |
| 🕨 🚽 Submit             | 0          | Previous                                                                                                    |   |